#### 厅机关消防、配电值班服务项目竞争性磋商公告 (招标编号: HC2024-22008ZXJC)

项目所在地区: 江苏省

#### 一、招标条件

本厅机关消防、配电值班服务已由项目审批/核准/备案机关批准,项目资金来源为其他 资金:50.1676万元, 招标人为江苏省交通运输厅。本项目已具备招标条件,现招标方式为 其他。

#### 二、项目概况和招标范围

规模: 详见下述公告正文;

范围:本招标项目划分为1个标段,本次招标为其中的:

厅机关消防、配电值班服务

#### 三、投标人资格要求

厅机关消防、配电值班服务: 详见下述公告正文;

本项目不允许联合体投标。

#### 四、招标文件的获取

获取时间: 2024-11-13 09:00到2024-11-21 16:00 获取方式: 详见下述公告正文:

五、投标文件的递交

递交截止时间: 2024-11-25 14:00

递交方式: 详见下述公告正文;

#### 六、开标时间及地点

开标时间: 2024-11-25 14:00

开标地点: 详见下述公告正文;

#### 七、其他

江苏汇采项目管理有限公司受江苏省交通运输厅的委托,就其所需的厅机关消防、配电 值班服务实施竞争性磋商采购,欢迎符合条件的供应商参加磋商。

厅机关消防、配电值班服务采购项目的潜在供应商应在"江苏省交通运输厅限额以下分 散采购与监管系统"自行下载磋商文件,并于2024年11月25日14时整(北京时间)前递交响 应文件。

一、项目基本情况

1. 项目编号: HC2024-22008ZXJC

2. 项目名称: 厅机关消防、配电值班服务

3. 采购方式: 竞争性磋商

4. 预算金额: 50.1676万元/年;

5. 本项目设定最高限价,最高限价为50.1676万元/年;

6. 采购需求: 厅机关消防、配电值班服务。详见采购文件"第四章 项目需求";

7. 合同履行期限:本项目服务期三年,合同一年一签。采购人对成交供应商考核合格,可以续签下一年度合同。详见采购文件"第四章项目需求";

8. 本项目不接受联合体参与磋商;

二、申请人的资格要求

1. 满足《中华人民共和国政府采购法》第二十二条规定,并提供下列材料:

(1)法人或者其他组织的营业执照等证明文件,如供应商为自然人的,提供其身份证明;

(2)2023年度财务状况报告,或2024年1月以来任意一个月的财务报表,或银行出具的资信证明,或财政部门认可的专业担保机构出具的投标担保函(成立不满一年不需提供);

(3)在提交响应文件截止时间前一年内(至少一个月)依法缴纳税收和社会保障资金的有效证明材料(供应商依法享受缓缴、免缴税收或社会保障资金的,须提供有效证明材料。);

(4) 具备履行合同所必需的设备和专业技术能力的书面声明;

(5)参加政府采购活动前3年内在经营活动中没有重大违法记录的书面声明。

(6)不得存在以下情形:①被"信用中国"网站(www.creditchina.gov.cn)、"中 国政府采购网"(www.ccgp.gov.cn)列入失信被执行人、税收违法黑名单、政府采购严重失 信行为记录名单,或有其他不符合《中华人民共和国政府采购法》第二十二条规定条件的信 用记录。②供应商单位负责人为同一人或者存在直接控股、管理关系的不同供应商,参加同 一合同项下的政府采购活动;③为本项目提供整体设计、规范编制或者项目管理、监理、检 测等服务的供应商,再参加本项目的采购活动;

2. 落实政府采购政策需满足的资格要求:无;

3. 本项目的特定资格要求:无;

三、获取采购文件

1. 时间: 自磋商文件公告发布之日起至2024年11月21日16时整。

方式:在"江苏省交通运输厅限额以下分散采购与监管系统"自行下载磋商文件,具体详见其他补充事宜;

3.售价:500元;

四、提交响应文件截止时间、开启时间及地点

1. 时间: 2024年11月25日14时整(北京时间)

2. 地点: "江苏省交通运输厅限额以下分散采购与监管系统"线上开标

五、公告期限: 自本公告发布之日起3个工作日。

六、其他补充事宜

 潜在供应商需通过"江苏省交通运输厅限额以下分散采购与监管系统"(登录网址: http://218.2.208.150:65429)参加本项目,需办理CA数字证书和电子签章。领取CA和办 理电子签章(请至南京市建邺区汉中门大街145号江苏省公共资源交易中心三楼开标大厅3号 窗口办理,具体联系方式:咨询qq1735875189。潜在供应商需按附件《供应商-操作手册》 (以下简称《操作手册》)进行注册、填报相关信息、缴费成功后在"江苏省交通运输厅限 额以下分散采购与监管系统"自行下载磋商文件,并按《操作手册》要求制作、上传电子响 应文件。("江苏省交通运输厅限额以下分散采购与监管系统"客服联系方式:400-6666-101)

2. 采购文件缴费(如收取),收款账户信息如下:

账户名称: 江苏汇采项目管理有限公司

账户号: 125916087810802

开户银行:招商银行股份有限公司南京汉中门支行

注: 公对公汇款时需备注【汇采编码: 22008+文件费】; 如私对公汇款,则需备注【公司简称+汇采编码: 22008+文件费】)

2. 本次磋商不收取磋商保证金;

3. 有关本次磋商的事项若存在变动或修改, 敬请及时关注江苏汇采项目管理有限公司

在"江苏省招标投标公共服务平台"上发布的更正公告;

七、本次采购联系方式

1. 采购人信息

- 名称: 江苏省交通运输厅
- 地 址: 南京市升州路16号

联系人:盛伟

联系电话: 025-52853409

2. 采购代理机构信息

名称: 江苏汇采项目管理有限公司

地址:南京市汉中门大街1号金鹰汉中新城17楼E座

联系人: 孙工

联系电话: 025-86606690

八、监督部门

本招标项目的监督部门为/。

九、联系方式

 招
 标
 人:
 江苏省交通运输厅

 地
 址:
 南京市升州路16号

 联
 系
 人:
 盛伟

 电
 话:
 025-52853409

 电
 子
 邮
 件:

招标代理机构: 江苏汇采项目管理有限公司

| 地 |    |    | 址:         | 南京市建邺区汉中门大街1号,金鹰汉中新城17楼E座   |
|---|----|----|------------|-----------------------------|
| 联 | NW | Ŕ  | 人:         | 孙工                          |
| 电 |    |    | 话 <b>:</b> | 025-86606690                |
| 电 | 子  | 邮  | 件:         | /                           |
|   |    | 招标 | 人或其        | 招标代理机构主要负责人(项目负责人): 引于 (签名) |
|   |    |    |            |                             |

招标人或其招标代理机构: \_\_\_\_\_(盖章)

# 限额以下分散采购与监管系统

# 投标人 (供应商) 操作手册

# 目录

| —、 | 编写总则              | 3         |
|----|-------------------|-----------|
|    | 1.1 编写目的          | 3         |
|    | 1.2 角色解析          | 3         |
|    | 1.3 异常操作注意事项及处理办法 | 3         |
|    | 1.4 必填选项          | 3         |
| Ξ、 | 供应商登录             | 4         |
|    | 2.1 供应商注册         | 4         |
|    | 2.2 供应商登录         |           |
| Ξ  | 投标人投标操作流程         |           |
|    | 3.1 参与项目          |           |
|    | 3.2 投标阶段流程        | 10        |
|    | 3.3 开标阶段流程        | 13        |
|    | 3.4 评标阶段流程        | 15        |
|    | 3.5 定标阶段流程        | 15        |
|    | 3.6 履约阶段流程        | 错误!未定义书签。 |

## 一、编写总则

## 1.1编写目的

投标人(供应商)通过本手册功能说明、操作步骤等多种形式对江苏省交通运输厅限额以下 分散采购与监管系统的操作以全面的介绍,使用户快速了解该系统,有效的应用该系统。

#### 1.2角色解析

本手册涉及到江苏省交通运输厅限额以下分散采购与监管系统的投标人(供应商)。

投标人:针对需要投标的项目进行操作,包括注册、采购文件领取、费用支付、投标文件制 作上传、开标解密等操作。

#### 1.3异常操作注意事项及处理办法

遇到疑难问题请及时联系我们的客服人员以及技术支持,切勿异常操作。

#### 1.4必填选项

有"\*"标识属于必填项,全部填写后才能保存或提交。

# 二、供应商登录

## 2.1供应商注册

功能说明:供应商可以进行网上注册,填写注册信息,注册成功后,完善首次填报企业 基本信息,提交后供应商注册成功。供应商通过账号登录系统,可以进行参与项目等操作。

- 1. 点击"立即注册"按钮,进入供应商注册页面。
- 填写信息,勾选同意"平台注册协议",点击"立即注册"按钮,弹出注册协议,点击"同 意"按钮,即可成功注册。

| •供应商名称:  | 请请写营业执职登记的公司全称     |      |  |
|----------|--------------------|------|--|
| 统一社会信用码: | 谱输入统一社会信用码         |      |  |
| *密码:     | 10-14位字符或诗数字、字母、符号 |      |  |
| * 确认密码:  | 游曲认出词              |      |  |
| • 联系人姓名: |                    |      |  |
| *联系人电话:  |                    |      |  |
| · 验证码:   |                    | 20 8 |  |
|          | □ 同意 《平台注册协议》      |      |  |
|          | 立即注册               |      |  |
|          |                    |      |  |

#### 2.1.1供应商信息首次填报

前提条件:供应商已在平台成功注册账号;

**功能说明**:供应商注册后自动跳转到首次填报页面,在首次填报审核未通过前供应商登 录系统均进入首次填报页面首次填报审核通过后供应商即可参与报名等操作。

#### 操作步骤:

1. 填写基本信息;

| ⊘ 完善企业信息 ──── |                   |           | - 📀 提文审核           |           |           |   |
|---------------|-------------------|-----------|--------------------|-----------|-----------|---|
| 基本信息          |                   |           |                    |           |           |   |
| "企业名称         | 测试供应商1024         |           |                    | 。单位电话     | 请输入单位电话   |   |
| "法定代表人        | 请输入法定代表人          | "统一社会信用代码 | 91360000128309288N | "注册资本(万元) | 请输入注册资本   |   |
| *注册地址         | [ 请选择省市区 v ] 请给入详 | 田地址       |                    | "成立时间     | 请选择成立时间   | Ħ |
| "基本户户名        | 调输入基本户户名          | "基本户账号    | 请输入基本户账号           | *基本户开户行   | 诸输入基本户开户行 |   |
| *开户行黄市        |                   |           |                    | "联行号 🔗    | 请输入联行号    |   |
| "经营范围         | 请输入经营范围           |           |                    |           |           |   |
| 公司审网          | 请输入公司官同           |           |                    |           |           |   |
| •天眼童风址 🤣      | 请输入天现查企业网址        |           |                    |           |           |   |
| "信用中国企业网址     | 请输入信用中国企业网址       |           |                    |           |           |   |
| -             |                   |           |                    |           |           |   |

#### 2. 选择供应商类型;

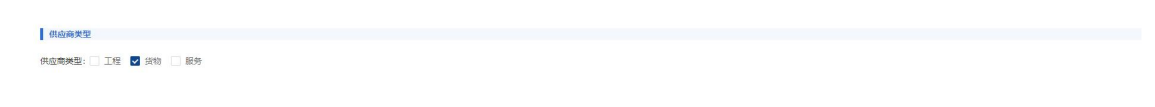

#### 3. 填写联系人员;

| 主要联系人 | ā.                 |             |      |    |
|-------|--------------------|-------------|------|----|
| 序号    | 姓名                 | 联系手机        | 人员备注 | 操作 |
| 1     | <b>濒</b> 航供应膺1024- | 13770338619 | 12   | 禽职 |
| 2     | 國武供应商1024          | 13770338617 | 32   | 麻职 |
| 3     | 開试供应商1024-2        | 13770338619 | 12   | 麻职 |
| 4     |                    |             |      | 南职 |

4. 上传附件资料; (注: 承诺书需按照模板格式上传)

| 序号         資料金額         資料金額         資産           1         *专业和届         96201F.vr/f         需要 |  |
|--------------------------------------------------------------------------------------------------|--|
| 1 *专业4088 第12DEnuff 本容                                                                           |  |
|                                                                                                  |  |
| 2 * 近正中语承诺者 15 承諾考機制下載 原始200 Fpdf 重要                                                             |  |
| 3 <u>企业第</u> 介 重要                                                                                |  |
| 4 法人代表提份证 查望                                                                                     |  |

#### 4. 提交即成功注册。

| 主要联系人 | ۶,                 |             |      |    |
|-------|--------------------|-------------|------|----|
| 序号    | 姓名                 | 联系手机        | 人员备注 | 操作 |
| ï     | 供应爾01              | 13313313301 |      |    |
| 附件资料  |                    |             |      |    |
| 序号    | 资料名称               | 附件资料        |      | 操作 |
| 1     | *营业执照              | 测试PDF.pdf   |      | 查看 |
| 2     | *诚实守信承诺书 🖪 承诺书模板下载 | 测试PDF.pdf   |      | 查看 |
| 3     | 全业简介               |             |      | 查看 |
| 4     | 法人代表导份证            |             |      | 查看 |
|       |                    |             |      |    |
|       |                    | 保存 提交       |      |    |

# 2.1.2供应商信息变更

前提条件:供应商已注册成功;

**功能说明:**注册供应商信息发生变更时,需登录平台,在"供应商管理-供应商信息变更" 模块中修改供应商信息。

#### 操作步骤:

1、供应商登录系统,点击"供应商管理-供应商信息变更",进入供应商信息修改页面。 如下图:

|        |                       |                                          |        |           | 2024年09月27日 星期日     | 18:26:02 33988. 湯紙4420年01 (4420年) ( |
|--------|-----------------------|------------------------------------------|--------|-----------|---------------------|-------------------------------------|
| a. 11  | R#2018                |                                          |        | (j) #2005 |                     | <ul> <li>(2) 801</li> </ul>         |
| e<br>x | 基本组织                  |                                          |        |           |                     |                                     |
| 1921E  | "企业名称                 | 現成第四期01                                  |        |           |                     |                                     |
| 5      | ·柳位本(2 (子初号)          | 13812003974                              | "注册人   | (H四解01    | "统一社会国际代码           | 1234567899876542442                 |
| nier.  | "法理代表人                | (1)(1)(1)(1)(1)(1)(1)(1)(1)(1)(1)(1)(1)( | "法人身份证 |           | *注册资本(万元)           | 500                                 |
|        | *注册地址                 | [156/R01/六白云 v ] <b>將憲大員</b>             |        |           | *# <u>1.5</u> 283/8 | 2022-12-11                          |
|        | *#3PP6                | 测试供应用01                                  | ,#2088 | 基本户际号     | 1830HAG             | 128                                 |
| 交通申请   | *开户行备市                | 1398 R800                                |        |           | 10/59               | 1                                   |
|        | "经营和面                 |                                          |        |           |                     | 謝給入公司部務後: sample目163.com            |
|        | 公町面均                  | 國務人公司會局                                  |        |           |                     |                                     |
|        | "天族主企业网址              | https://www.tianyancha.com/              |        |           |                     |                                     |
|        | <b>11日中国企业网址</b>      | https://www.tianyancha.com/              |        |           |                     |                                     |
|        | 供应用实现"供应用来且可是会        |                                          |        |           |                     |                                     |
|        |                       |                                          |        |           |                     |                                     |
| 1      | 是否为招标代理               |                                          |        |           |                     |                                     |
|        | -<br>-是百方的标句: ① 显 ⑧ 音 |                                          |        |           |                     |                                     |
|        |                       |                                          |        | 保存 提交     |                     |                                     |

2、填写基本信息;

| *企业名称      | 剥试供应商01                     |        |       |           |                          |
|------------|-----------------------------|--------|-------|-----------|--------------------------|
| 单位电话 (手机号) | 13812003974                 | *注册人   | 供应商01 | "统一社会值用代码 | 1234567899876542442      |
| *法定代表人     | 供应商01                       | "法人最份证 |       | "注册资本(万元) | 500                      |
| *注册地址      | □万百/周京市/六角区 ✓ 開催大賞          |        |       | *成立时间     | 2022-12-11               |
| "基本户户名     | 测试供应商01                     | "基本户账号 | 基本户账号 | "基本户开户行   | 招商                       |
| *开户行首市     | 「江苏省」「南京市                   |        |       | "默行号      | 1                        |
| *经营范围      | 秘密范围                        |        |       | 公司邮箱      | 语输入公司邮稿,例:sample@163.com |
| 公司官网       | 请输入公司官网                     |        |       |           |                          |
| *天眼童企业同址 🔗 | https://www.tianyancha.com/ |        |       |           |                          |
|            | https://www.tianvancha.com/ |        |       |           |                          |

#### 3、选择供应商类型;

| 供应商类型                 |  |  |  |
|-----------------------|--|--|--|
| 供应商类型: 🗌 工程 🔽 货物 🗌 服务 |  |  |  |

4、填写联系人员;

| 主要联系 | 人员          |             |      |    |
|------|-------------|-------------|------|----|
| 序号   | 姓名          | 联系手机        | 人员备注 | 操作 |
| 1    | 测试供应筒1024-  | 13770338619 | 12   | 离职 |
| 2    | 测试供应商1024   | 13770338617 |      | 高职 |
| 3    | 测试供应商1024-2 | 13770338619 | 12   | 离职 |
| 4    |             |             |      | 高职 |

5、上传附件资料;(注:承诺书需按照模板格式上传)

| 附件资料 |                    |           |    |
|------|--------------------|-----------|----|
| 序号   | 资料名称               | 附件资料      | 摄作 |
| 1    | *豐业执照              | 测试PDF.pdf | 22 |
| 2    | *诚实守信承诺书 🔄 承诺书模板下载 | 测试PDF.pdf | 童春 |
| 3    | 企业简介               |           | 並若 |
| 4    | 法人代表身份证            |           | 童客 |

## 6、提交。

| 是否为招标   | 代理                 |               |      |    |
|---------|--------------------|---------------|------|----|
| *是否为招标代 | 22: ① 是 ⑧ 音        |               |      |    |
| 主要联系人   | β.                 |               |      |    |
| 序号      | 姓名                 | 联系手机          | 人员簧注 | 操作 |
| 1       | 供应商01              | 13313313301   |      |    |
|         |                    |               |      |    |
| 附件资料    |                    |               |      |    |
| 序号      | 资料名称               | 附件资料          |      | 攝作 |
| 1       | *营业执照              | 测试PDF.pdf     |      | 並若 |
| 2       | "诚实守信承诺书 📑 承诺书模板下载 | 测试PDF.pdf     |      | 童者 |
| 3       | 企业简介               |               |      | 童春 |
| 4       | 法人代表导份证            |               |      | 22 |
|         |                    |               |      | 1  |
|         |                    | 8 <b>7</b> 84 |      |    |
|         |                    | 18 17 DB X    |      |    |

2.1.3供应商档案

前提条件:供应商首次填报通过;

功能说明:供应商首次填报通过,登录平台,可通过供应商档案查看详细信息

操作步骤:

1. 供应商登录系统,点击"供应商档案",进入供应商档案页面。如下图:

| 67% — 十 重置 2024年09月27日                                                                                                    | 星期 <u>日</u> 18:42:31   欢迎您、测试供应商01 (供应商) 🕐 退出 |
|----------------------------------------------------------------------------------------------------|-----------------------------------------------|
| A 10.400<br>副 ボ目目<br>国 水和田目<br>国 大地が目                                                                                                    | 100.00<br>(#2:5)                              |
| 13 准线带以<br>26 准线带数 历史於中标 历史学校图卷<br>图 由中社学者 历史的中部 历史学校图卷                                                                                                    |                                               |
| □ 中院通知书 ∨ <u>△山英</u> 本指意                                                                                                    |                                               |
| 日 电子开行         ・         ・         ・         ・         ・         ・         ・         ・         ・         ・         ・         ・         ・         ・         ・         ・         ・         ・         ・         ・         ・         ・         ・         ・         ・         ・         ・         ・         ・         ・         ・         ・         ・         ・         ・         ・         ・         ・         ・         ・         ・         ・         ・         ・         ・         ・         ・         ・         ・         ・         ・         ・         ・         ・         ・         ・         ・         ・         ・         ・         ・         ・         ・         ・         ・         ・         ・         ・         ・         ・         ・         ・         ・         ・         ・         ・         ・         ・         ・         ・         ・         ・         ・         ・         ・         ・         ・         ・         ・         ・         ・         ・         ・         ・         ・         ・         ・         ・         ・         ・         ・         ・         ・         ・         ・         ・<                                                                                                    |                                               |
| b 会同繁殖 13812003974 1281人 保証取り 13812003974                                                                                                    | 1234567899876542442                           |
| P (R/NER ) 168(MAA ) 168(MAA ) 168(M | 500                                           |
| C 供应管理     ^     /在意思是要考     /在意思又更参考     /在意思又更参考     /在意思又更参考     /在意思又更参考     /在意思又更参考     /在意思又更参考     /在意思     /在意思     /在     //     /在     //     /在     //     //     //     //     //     //     //     //     //     //     //     //     //     //     //     //     //     //     //     //     //     //     //     //     //     //     //     //     //     //     //     //     //     //     //     //     //     //     //     //     //     //     //     //     //     //     //     //     //     //     //     //     //     //     //     //     //     //     //     //     //     //     //     //     //     //     //     //     //     //     //     //     //     //     //     //     //     //     //     //     //     //     //     //     //     //     //     //     //     //     //     //     //     //     //     //     //     //     //     //     //     //     //     //     //     //     //     //     //     //     //     //     //     //     //     //     //     //     //     //     //     //     //     //     //     //     //     //     //     //     //     //     //     //     //     //     //     //     //     //     //     //     //     //     //     //     //     //     //     //     //     //     //     //     //     //     //     //     //     //     //     //     //     //     //     //     //     //     //     //     //     //     //     //     //     //     //     //     //     //     //     //     //     //     //     //     //     //     //     //     //     //     //     //     //     //     //     //     //     //     //     //     //     //     //     //     //     //     //     //     //     //     //     //     //     //           | 2022-12-11                                    |
| 田立参加室     「宝工やPig 別式用位用01 1111111111111111111111111111111111                                                                                                    | - 招用                                          |
| 1月月9日日 日本 1月1日日 1月1日日 1月1日 1月1日日 1月1日 1月1日日 1月1日 1月1日日 1月1日 1月1日 1月1日 1月1日 1月1日 1月1日 1月1日 1月1日 1月1日 1月1日日 1月1日日    | 1                                             |
|                                                                                                    | (湖航入公司)的时间例: sample@163.com                   |
| 公司面可                                                                                                    |                                               |
| 現職書会出現社         https://www.fariyancha.com/                                                                                                    |                                               |
| 1個冊中國企业時は https://www.tianyendha.com/                                                                                                    |                                               |
|                                                                                                    |                                               |
| . TRANSVIK                                                                                                    |                                               |
| デザ 法合 数据学り 人口第上<br>1 出行第01 12212212201                                                                                                    |                                               |
|                                                                                                    |                                               |
| > 防作預料                                                                                                    |                                               |
| 序号 资料名称 附件资料                                                                                                    | 操作                                            |
| 1 **查出终端 测试中DEpdf                                                                                                    | <u>ż</u> ą                                    |
| and the second second                                                                                                    | 豊富                                            |
| - The of the First M is a second second sec  | 17                                            |

2. 点击【历史考核信息】,展示考核数据列表,点击【查看】按钮,可查看考核详情;

|               |      |          |               |            |         |                     |             |        |      | 2024年09月27日 | 星期五 18:43:48 | 欢迎怨,别话供  | 应商01 (供应商) | () 退出 |
|---------------|------|----------|---------------|------------|---------|---------------------|-------------|--------|------|-------------|--------------|----------|------------|-------|
| 名 个人中心        |      | init:    | 式供应商01        |            |         |                     |             |        |      |             | 0            |          |            |       |
| 181 项目信息      |      | 3        |               | 供加約 (二) 考核 |         |                     |             |        |      | 7.14        | 100.00       |          |            |       |
| 图 我的项目        |      |          |               |            |         |                     |             |        |      | TWT         | 107 E 149/J  |          |            |       |
| B 澄清异议        | 企业信息 | . 历史投中版  | 历史考核信息        |            |         |                     |             |        |      |             |              |          |            |       |
| 四、响应文件管理      |      |          |               |            |         |                     |             |        |      |             |              |          |            |       |
| 12 中振園知书      | 序号   | 采购單位     | 合同/订單名称       | 考核積板       | 供应開     | 考核町间                | 考核人         | 考核得分   | 扣分原因 | 实时得分        | 实时计划         | SUCCESS. | 失信处理       | 19/1  |
| <b>旦</b> 电子开标 | 1    | 江苏省交通运输厅 | 2024.5.14测试模拟 | 供应商履约行为    | 测试供应商01 | 2024-06-21 09:55:58 | 采购管理 (創成账号) | 100.00 |      | 100.0       | A            | 0        | 0          | 童吾    |
| ⊖ 评标登浦回复      |      |          |               |            |         |                     |             |        |      |             |              | 1-1 ;    | 用1 祭 < 1 1 | 0条/页  |
| 18 合同管理       |      |          |               |            |         |                     |             |        |      |             |              | /        |            |       |
| D 评价结果        |      |          |               |            |         |                     |             |        |      |             |              |          |            |       |
| 四 供应商管理 へ     |      |          |               |            |         |                     |             |        |      |             |              |          |            |       |
| 供应商信息变更申请     |      |          |               |            |         |                     |             |        |      |             |              |          |            |       |
| 供应商档室         |      |          |               |            |         |                     |             |        |      |             |              |          |            |       |

# 2.2供应商登录

登录江苏省交通运输厅限额以下分散采购与监管系统,输入用户名(手机号码)和密码, 点击"登录"按钮,进入系统。

| <image/> | 江苏百盛限 | <b>预以下测试系统</b>                                                                                     |
|----------|-------|----------------------------------------------------------------------------------------------------|
|          |       | <ul> <li>株写登录         <ul> <li>中広期時中本部公司本称、专家時中本部手引き</li> <li>A 1013</li> <li></li></ul></li></ul> |
|          |       |                                                                                                    |

三、投标人投标操作流程

# 3.1参与项目

## 3.1.1在项目信息处选择项目进行参与

投标人在菜单【项目信息】处可以看到所有项目信息,可以选择进行中的项目参与;

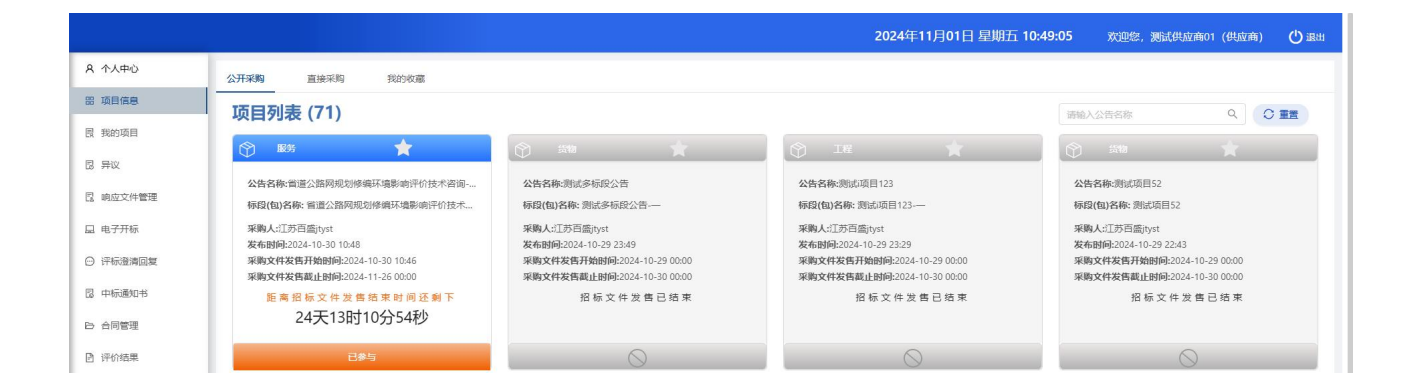

#### 投标人还可以点击星星按钮进行收藏项目,此时,该项目被收入【我的收藏】标签。

|           |                                                            |                                                            | 2024年09月27日 星                                              | 期五 17:27:25 欢迎您,测试供应商01 (供应商) 🕐 退出                         |
|-----------|------------------------------------------------------------|------------------------------------------------------------|------------------------------------------------------------|------------------------------------------------------------|
| A 个人中心    | <b>公开邀请</b> 直接邀请 我的收藏                                      | /                                                          |                                                            |                                                            |
| 器 项目信息    | 项目列表 (42)                                                  |                                                            |                                                            | 请输入公告名称 Q. 〇重量                                             |
| 良 我的项目    |                                                            |                                                            | (r) 550 📩                                                  | (Y) 588                                                    |
| 四 澄清异议    |                                                            |                                                            |                                                            |                                                            |
| 12 响应文件管理 | 公告名称:梵蒂冈电饭锅发5<br>标段(包)名称:梵蒂冈电饭锅发5                          | 公告名称:项目0<br>标段(包)名称:项目0                                    | 公告名称:Y测试项目10<br>标段(包)名称:Y测试项目10                            | 公告各称:Y测试项目9-多标段(重新采购)<br>标段(包)各称:Y测试项目9-多标段-二标段二发射点发到付(    |
| 圆 中标通知书   | 采购人:江苏雪交通运输厅<br>发布时间:2024-09-26 18:22                      | 采购人:江苏省交通运输厅<br>发布时间:2024-09-23 14:19                      | 采购人:江苏省交通运输厅<br>发布时间:2024-09-19 16:11                      | 采购人:江苏雪交通运输厅<br>发布时间:2024-09-19 15:22                      |
| La 电子开标   | 采购文件发售开始时间:2024-09-26 00:00<br>采购文件发售截止时间:2024-09-28 00:00 | 采购文件发售开始时间:2024-09-30 09:35<br>采购文件发售截止时间:2024-09-24 00:00 | 采购文件发售开始时间:2024-09-19 00:00<br>采购文件发售截止时间:2024-09-20 00:00 | 采购文件发售开始时间:2024-09-19 15:22<br>采购文件发售截止时间:2024-09-20 00:00 |
| ○ 评标澄清回复  | 距离招标文件发售结束时间还剩下                                            | 招标文件发售未开始                                                  | 招标文件发售已结束                                                  | 招标文件发售已结束                                                  |
| 18 合同管理   | 0天0时32万344少                                                | $\otimes$                                                  |                                                            |                                                            |
| 🖻 评价结果    | 我要参与                                                       |                                                            | $\bigcirc$                                                 | $\bigcirc$                                                 |

【邀请采购】标签里存放的该投标人被采购人邀请参与的项目,投标人点击"邀请书确认" 参与该项目。

|               |                                                            |                                                            | 2024年11月01日 星期五 10                                         | 0:57:35 欢迎您,测试供应商01 (供应商) 🕛 退出                             |
|---------------|------------------------------------------------------------|------------------------------------------------------------|------------------------------------------------------------|------------------------------------------------------------|
| A 个人中心        | 公开采购 邀请采购 我的收面                                             |                                                            |                                                            |                                                            |
| 盟 项目信息        |                                                            |                                                            |                                                            | 请输入公告名称 Q C 重置                                             |
| 圆 我的项目        |                                                            | (e) te 🔶                                                   | I I I                                                      |                                                            |
| 13 异议         | ÷                                                          | ÷                                                          | <b>• •</b>                                                 | ↓ ····                                                     |
| 包 响应文件管理      | 公告名称:米羅万物嗓子<br>标段(包)名称:米羅万物嗓子-表表11                         | 公告名称:哈哈哈<br>标段(包)名称:哈哈哈-二                                  | 公告名称:哈哈哈<br>标段(包)名称:哈哈哈-—                                  | 公告名称:Y购试项目5-逾请招标<br>标段(包)名称:Y测试项目5-邀请招标                    |
| <b>旦</b> 电子开标 | 采购人:江苏百靈jtyst<br>发布时间:2024-11-01 09:38                     | 梁胸人:江苏百盛jtyst<br>发布时间:2024-10-30 15:39                     | 梁胸人:江苏百靈jtyst<br>发布时间:2024-10-30 15:39                     | 采购人:江苏百盛jtyst<br>发布时间:                                     |
| ⊖ 评标澄清回复      | 采购文件发售开始时间:2024-11-01 09:34<br>采购文件发售减止时间:2024-11-02 00:00 | 采购文件发售开始时间:2024-10-30 15:39<br>采购文件发售截止时间:2024-11-08 16:17 | 采购文件发售开始时间:2024-10-30 15:39<br>采购文件发售裁止时间:2024-11-08 16:17 | 采购文件发售开始时间:2024-09-05 15:38<br>采购文件发售裁止时间:2024-09-08 00:00 |
| 13 中标通知书      | 距离招标文件发售结束时间还剩下                                            | 距离招标文件发售结束时间还剩下                                            | 距离招标文件发售结束时间还剩下                                            | 招标文件发售已结束                                                  |
| B 合同管理        | 0大13时2分23秒                                                 | 7大5时19分23秒                                                 | 7大5时19分23秒                                                 |                                                            |
| 🕒 评价结果        | 波迪 <del>书</del> 确认                                         | 已确认                                                        | 已确认                                                        | 已确认                                                        |

## 3.2投标阶段流程

## 3.2.1招标文件领取

招标文件下载成功后就表示投标人报名成功,已报名参与的招标项目都会在【我的项目】中显示,点击"投标操作台"进入项目;

在操作页面点击"招标文件领取"按钮,进入弹窗页面;

点击"选择联系人"或者手动输入,点击"招标文件下载"即可下载招标文件 注意:如果需要缴费项目,需要电话联系代理或采购人报名缴费后即可下载文件。

#### 3.2.2更正公告

采购人发起变更公告,投标人可在操作台点击"更正公告"查看。

| 标段名              | 名称                                                                                                    | 测试项目000                                                        |                                                                                                    |                                                                                                    | 标段编码                                                                                                    | JSGK20240910HW-01                |                                                            |
|------------------|----------------------------------------------------------------------------------------------------|----------------------------------------------------------------|----------------------------------------------------------------------------------------------------|----------------------------------------------------------------------------------------------------|----------------------------------------------------------------------------------------------------|----------------------------------|------------------------------------------------------------|
| 完成               | 进行中                                                                                                    | 未进行                                                            | -                                                                                                    |                                                                                                    | 开标时间已截止                                                                                                    |                                  | ßş                                                         |
|                  | 发布招标公<br>2024-09-05                                                                                                    | 2倍时间<br>5 13:56:43                                             | +                                                                                                    | 24th                                                                                                    |                                                                                                    | 联系人                              |                                                            |
|                  | 招板文件制<br>2024-09-05                                                                                                    | 第14:38:00                                                      | ) + (                                                                                                    |                                                                                                    | NRVECTOR AND A CONTRACT OF A CONTRACT OF A C |                                  |                                                            |
|                  | 12158<br>2024-09-05                                                                                                    | 时间<br>5 15:06:00                                               | •                                                                                                    | 1215                                                                                                    | ● 投标文件制作 → ● 投标文件上传查看                                                                                                    |                                  |                                                            |
|                  | 开标记<br>2024-09-05                                                                                                    | 时间<br>5 15:06:00                                               | •                                                                                                    | Hts +                                                                                                    | ● 电子开标                                                                                                    |                                  |                                                            |
|                  | 评标记<br>1177                                                                                                    | गंग)<br>E                                                      |                                                                                                    |                                                                                                    |                                                                                                    |                                  |                                                            |
|                  | 定标准                                                                                                    | 90                                                             | *                                                                                                    |                                                                                                    | 成交結果公告書看 → ② 成交通知将書看                                                                                                    | and the second second            |                                                            |
|                  | <b>R</b> fa                                                                                                    | 4)B)                                                           |                                                                                                    |                                                                                                    |                                                                                                    |                                  |                                                            |
|                  |                                                                                                    |                                                                |                                                                                                    |                                                                                                    |                                                                                                    |                                  | 2024fc007127F1 2014F5 17:35:37 55288. 20149523001 (495230) |
| 18128H           | \$ Y                                                                                                    | ML(489-840)2                                                   |                                                                                                    | ž                                                                                                    |                                                                                                    |                                  | 20244599772711 жилл 17:35:37 каза, жылылын (малы<br>Х      |
| NSSAN<br>Magazin | ж Ү<br>НЭФ <b>ж</b> инт                                                                                                    | Milliget9-84412-                                               | - 440 - 69                                                                                                    | 2<br>74<br>1                                                                                                    | 18867<br>Yanda +498,8900                                                                                                    | 来想:::告告0<br>2023                 | 2024450972713 жилл 17:35:37 уздаг, элеменико (мали<br>×    |
| 181284           | 客 Y<br>157中                                                                                                    | <b>365.014,219-5</b> -1412-<br>2<br>2<br>245                   | -462-16 1122                                                                                                    | 2 749<br>7 7<br>8/#60                                                                                                    | 18607<br>19629-998.8646                                                                                                    | 5%00<br>523                      | 2014/e0017775 2016 1735-17 5525 2014/e001                  |
| 1642834          | * Y<br>***********************************                                                                                                    | <b>MLUAE9-8-1912</b>                                           | - 462- 164 II - 24                                                                                                    | а<br>7<br>3<br>3<br>3<br>3<br>3<br>3<br>4<br>3<br>4<br>7<br>5<br>3<br>3<br>3<br>4<br>5<br>4<br>5<br>5<br>5<br>5<br>5<br>5<br>5<br>5<br>5<br>5<br>5<br>5<br>5                                                                                                    | NBAN<br>Yihata-Ana Kono<br>An                                                                                                    | 88001<br>203                     | 20/44/00/12/21 MRE 17.3/37 SEE . Sub-line of our           |
| 18/22H           | الا الله الله الله الله الله الله الله                                                                                                    | <b>Martiqe9-s4852</b>                                          | 22.8 18 - 599                                                                                                    | 2 399<br>7 3<br>88488<br>601<br>7 501                                                                                                    | 10647<br>116.029-596.2040<br>40. (10020-000-021-20<br>8. (10020-00-021-20 2002)                                                                                                    | 78.550<br>622                    | 2014/e017775 2016 (173-17 522), 304/e017 (172)             |
| 1812234          | * Y<br>++++++++++++++++++++++++++++++++++++                                                                                                    | <b>360108 E9-\$4012</b>                                        |                                                                                                    | 2<br>79<br>1<br>1<br>1<br>1<br>1<br>1<br>1<br>1<br>1<br>1<br>1<br>1<br>1<br>1<br>1<br>1<br>1<br>1                                                                                                    | Nacata           Yancata #Historia           Yancata #Historia           40         Yancata #Historia           40         Yancata #Historia           41         Yancata #Historia           42         Yancata #Historia                                                                                                    | 2800V<br>202                     | 2014e001778 2018; 17357 rss. 2014e0047                     |
| 18/2254          | Actin     Actin     A                                                                                                    | <b>Sector 20</b>                                               | -96-60 120                                                                                                    | ۲<br>۲<br>۲<br>۲<br>۲<br>۲<br>۲<br>۲<br>۲<br>۲<br>۲<br>۲<br>۲<br>۲<br>۲<br>۲<br>۲<br>۲<br>۲                                                                                                    | Next           Yourdas-restance           No. (voirdasgeneous-ja           Ne. (voirdasgeneous-ja           Ne. (voirdasgeneous-ja)           U. (voirdasgeneous-ja)           U. (voirdasgeneous-ja)           U. (voirdasgeneous-ja)           U. (voirdasgeneous-ja)                                                                                                    | 25                               | 2014/2017/72 2019: 173-37 File: Bancolor (Hami             |
| 1862251          | * * Y<br>2014 - A 2017<br>X 2014 - O 1000<br>2014 - O 1000<br>2014 - O 10000<br>2014 - O 1000<br>2014 - O 1000<br>2014 - O 10 | 396000 E9-\$4002<br>2<br>4<br>40<br>00<br>00<br>00<br>00<br>00 | - 98 - 69<br>-                                                                                                    | ۲<br>۲<br>۲<br>۲<br>۲<br>۲<br>۲<br>۲<br>۲<br>۲<br>۲<br>۲<br>۲<br>۲<br>۲<br>۲<br>۲<br>۲<br>۲                                                                                                    | 10007           'Yikurgis-priss_Beniciji           07. 'Yikurgis-priss_Beniciji           08. @ 'Yikurgis-priss_Beniciji           09. @ 0.08           09. @ 0.08                                                                                                    | 77500<br>022                     | 2014/2017/75 2016 173-17 555. 564-564 (9-57                |
| 151254           | ************************************                                                                                                    | 30000000 - 54442<br>                                           |                                                                                                    | 8<br>5<br>5<br>5<br>5<br>5<br>5<br>5<br>5<br>5<br>5<br>5<br>5<br>5                                                                                                    | NB407           'NB4089-998.88*80           45. 'NB4089-998-998-998-998-998-998-998-998-998-                                                                                                    | 28500<br>552                     |                                                            |
|                  | ۲ ۲ ۲<br>۲۹۹۶ - ۲۹۹۶ - ۲۹۹ - ۲۹۹۶ - ۲۹۹۶ - ۲۹۹                                                                                                    | 36550E9-\$402-<br>365<br>30<br>30<br>30                        | - 983 - 86<br>- 812 - 81<br>- 812 - 812 - 812 - 812<br>- 812 - 812 - 812 - 812 - 812<br>- 812 - 812 - 812 - 812 - 812 - 812<br>- 812 - 812 - 81 | ت     ت     ت | NBST           VILICES-FERENCE           201           201           201           201           201           201           201           201           201           201           201           201           201           201           201           201           201           201           201           201           201           201           201           201           201           201           201           201           201           201           201           201           201           201           201           201           201           201           201           201           201           201           201           201           201           201           201           201           201                                                                                                    | 22555                            |                                                            |
|                  | * Y<br>                                                                                                    | 3655019-5402-<br>365<br>30<br>30<br>30<br>30                   | - 93 - 6 × 2 ×                                                                                                    | 2<br>3<br>3<br>4<br>4<br>4<br>4<br>4<br>4<br>4<br>4<br>4<br>4<br>4<br>4<br>4                                                                                                    | 28557           'TINCES-Presserves           401         'TINCES-Presserves           401         'TINCES-Presserves           401         'TINCES-Presserves           401         'TINCES-Presserves           401         'TINCES-Presserves           401         'TINCES-Presserves           401         'TINCES-Presserves           401         'TINCES-Presserves           401         'TINCES-Presserves           401         'TINCES-Presserves           401         'TINCES-Presserves                                                                                                    | 88585<br>533<br>80000 20140-1012 | 2004/2009/27/21 MIREs 1730/17 SEEK. SUMMANNA (HORN         |
|                  | ************************************                                                                                                    | 30010119-\$4902                                                |                                                                                                    | ۲ جه<br>۲ جه<br>۲ ۲ ۲<br>۲ ۲ ۲<br>۲ ۲ ۲ ۲<br>۲ ۲ ۲ ۲<br>۲ ۲ ۲ ۲<br>۲ ۲ ۲ ۲<br>۲ ۲ ۲ ۲<br>۲ ۲ ۲ ۲<br>۲ ۲ ۲ ۲<br>۲ ۲ ۲ ۲<br>۲ ۲ ۲ ۲<br>۲ ۲ ۲ ۲<br>۲ ۲ ۲ ۲<br>۲ ۲ ۲ ۲<br>۲ ۲ ۲                                                                                                    | V0007           V00020-4980.0000           40         V00020-4980.0000           40         V00020-498                                                                                                    | 25.00V                           | 2014/2017/271 BIRS 173.57 FEB 30/2014 - 9520               |
|                  | ۲ ک ۲<br>۲ ۲ ۲ ۲ ۲ ۲ ۲ ۲ ۲ ۲ ۲ ۲ ۲ ۲ ۲ ۲ ۲                                                                                                     | 3645ATT9-24462                                                 |                                                                                                    | ۲<br>۲<br>۲<br>۲<br>۲<br>۲<br>۲<br>۲<br>۲<br>۲<br>۲<br>۲<br>۲<br>۲                                                                                                    | NB47           VIL0020-PR0.00*00           40. (0.0020-000-000-00           40. (0.0020-000-000-000-0000           40. (0.0020-000-000-000-0000           40. (0.0020-000-000-000-0000           40. (0.0020-000-000-000-0000           40. (0.0020-000-000-000-000-000-000           40. (0.0020-000-000-000-000-000-000-000-000-0                                                                                                    | RE-560                           |                                                            |
|                  | *         Y           **         **           **         **           **         **           **         **           **         **           **         **           **         **           **         **           **         **           **         **           **         **           **         **           **         **           **         **           **         **           **         **           **         **           **         **           **         **           **         **           **         **           **         **           **         **           **         **           **         **           **         **           **         **           **         **           **         **           **         **           **         **           **         **           **         **      **         **                                                                                                    |                                                                |                                                                                                    | ۲         740           871         1           871         1           871         1           871         1           871         1           871         1           871         1           871         1           871         1           871         1           871         1           871         1           871         1           871         1           871         1           871         1           871         1           871         1           871         1           871         1           871         1           871         1           871         1           871         1           871         1           871         1           871         1           871         1           871         1           871         1           871         1           871         1                                                                                                    | NBART<br>TRACES-FORE 20100           20         TRACES-FORE 20100           20         TRACES-FORE 20100                                                                                                    | R                                |                                                            |

## 3.2.3更换联系人

点击"更换联系人",进入弹窗页面,可以手动输入联系人姓名、联系方式,也可以选择"更换联系人"按钮,进行选择,点击"确认"即可。

|     |                         |               |    |         |       |                   |           |            |             |   | 2024年09月27日 副期日 17:36:51 次追加、新聞地画物の1 (地画物) ტ 追出 |
|-----|-------------------------|---------------|----|---------|-------|-------------------|-----------|------------|-------------|---|-------------------------------------------------|
| fő  | 和自己的                    | Y测试项目9-多标     | i段 | 公告(重新采) | 夏抽联系人 |                   |           |            |             | × |                                                 |
| 已完成 | 进行中 📕 未进                | ŧŦ <b>199</b> |    |         | 联系人信息 |                   |           |            |             | _ | P. Sty                                          |
|     | 发布指标公告<br>2024-09-19 15 | 时间<br>(20:48  |    |         | 联系人:  | 供应着01<br>へ、更加联系人  |           | 联系方式:      | 18818818801 |   | 0 #k                                            |
|     | 招标文件领取<br>2024-09-19 15 | 时间<br>(24:00  |    |         |       |                   | 取消        | <b>A</b> 2 |             |   |                                                 |
|     | 投标时间<br>2024-09-19 15   | .52.00        |    |         |       | Staticz (44) (14) | ◎ 投稿文件上传查 | 6          |             |   |                                                 |
|     | 开标时间<br>2024-09-19 15   | :52:00        |    |         |       | ◎ 电子开标            |           |            |             |   |                                                 |

## 3.2.4异议

在查看招标文件时,对于文件内容有疑问或者异议,投标人可以通过【异议】去提出异议内容,内容属实采购人会针对异议内容重新修改制定相关文件。

点击"异议"按钮操作,跳出弹窗,依照页面提示填写对应的内容,点击"提交"即可。

| た印クか Villeや西日の                   | \$1750 _1750 @**    | 入八牛(玉 <del>东</del> 京歌) | -               | たいに            | 2024年09月27日 星期五   | 17:38:49 戏迎怨,测试供应向01 (供应向) 🕻 |
|----------------------------------|---------------------|------------------------|-----------------|----------------|-------------------|------------------------------|
| 1042010 123000013                | 32404EX-104EX-104EX | 1.2日(重制木肉)             |                 | 的中央和田田田        | J3GK20240524HW-01 |                              |
| 完成 进行中 ### 未进行                   |                     |                        | 开标时间            | 已截止            |                   | Bş                           |
| 发布招标公告时间<br>2024-09-19 15:20:48  | *                   | •                      |                 | E公告 🏓 🛛 🔗 更換联系 | и                 |                              |
| 招标文件领取时间)<br>2024-09-19 15:24:00 |                     | + (                    | ✓ 招标文件领取        |                |                   |                              |
| 投标时间<br>2024-09-19 15:52:00      | 2. 12标              | *                      | 🔮 投标文件制作 🏓 🛛 投稿 | 家文件上传查看        |                   |                              |
| 开标时间<br>2024-09-19 15:52:00      | ] ◆<br>开标           | +                      | ● 电子开标          |                |                   |                              |
| 评标时间<br>智无                       | ] *¥                |                        | ● 评标澄清回复        |                |                   |                              |
| 建顿时间                             | ] + <del>、</del> 定标 | •                      | ◎ 成交结果公告查看 →    | 成交通知书查看        |                   |                              |
| 履约时间                             |                     | ,                      |                 |                |                   |                              |
|                                  |                     |                        |                 |                |                   |                              |

|                         |                                             |                          | 2024年09月27日 星期五 17:39:14 欢迎悠,测试供应商01 (供应商) 🕐 退出 |
|-------------------------|---------------------------------------------|--------------------------|-------------------------------------------------|
| 标段名称 Y                  | 测试项目9-多标 异议                                 |                          | ×                                               |
| 已完成 世纪 进行中 世纪           | · 未进行 · · · · · · · · · · · · · · · · · · · | Y別试法目9-多行段(置例採用)         | 6 异议                                            |
| 发布招标公告<br>2024-09-19 15 | 計间<br>5:20:48 ◆ 新増<br>◆ 异议内容                | 81                       |                                                 |
| 招标文件领耶<br>2024-09-19 1  | 28时间<br>5:24:00 异议类型:                       | 招版文件异议 文件上标: <b>R 遗婚</b> |                                                 |
| 股标时间<br>2024-09-19 1    | 引<br>5:52:00                                | 1                        |                                                 |
| 开标路相<br>2024-09-19 1    | 5:52:00                                     |                          |                                                 |
| 评标时间<br>智无              |                                             |                          |                                                 |
| 定场到间                    |                                             |                          |                                                 |
| 慶約時期                    |                                             |                          |                                                 |
|                         |                                             |                          |                                                 |

## 3.2.5招标文件补充文件领取

当异议问题被受理后,补充、修改的文件及内容都在此查看、下载。

## 3.2.6投标文件上传查看

上传过的投标/响应文件记录查看

|     |                                                            |                                                         |                                                                            | 2024年09月27日 星期五 17:41:02 欢迎怨,赛试织应商01 (积应商) 🕛 退出 |
|-----|------------------------------------------------------------|---------------------------------------------------------|----------------------------------------------------------------------------|-------------------------------------------------|
| 标段  | 名称                                                         | Y测试项目10                                                 | 投标文件上传查着                                                                   | ×                                               |
| 已完成 | 进行中<br>发布描标<br>2024-09-1<br>招标文件<br>2024-09-1<br>2024-09-1 | <b>未进行</b><br>公告时间<br>19 16:11:45<br>                   | 項目条称:Y測成项目10<br>局級条称:Y測成项目10<br>开稿时间:2024-09-24 00:00                      | 御田                                              |
|     | 2024-09-2<br>开标<br>2024-09-2<br>评标<br>译标                   | 24 00:00:00<br>24 00:00:00<br>24 00:00:00<br>28时间<br>表示 | <b>上修記表</b><br>2024-09-19 16:21:17 <u>有致</u><br>文件后輩: pdf 文件大小: 27KB<br>关闭 |                                                 |
|     | 定初                                                         | 910)                                                    | ◆ 定長 ◆ ◎ 成交組際公告書 → ◎ 成交通知书查看                                               |                                                 |
|     | 周约                                                         | adia)                                                   |                                                                            |                                                 |

### 3.3开标阶段流程

#### 3.3.1电子开标

投标人点击"电子开标"进入界面进行签到解密,如未上传投标文件就无法解密。

备注:请在解密限制时间内手动点击解密按钮完成解密操作。

#### 3.3.2解密

解密是指开标时间到了,在解密截止时间内进行手动解密的操作。当开标时间到了之后,需 要供应商登录采购平台进入我的项目中,点击该项目的投标操作台点击进入电子开标界面, 在投标人解密页面中点击左下角的解密按钮进行操作解密操作;

|                  |                         |   |          |              |                  | 2024年09月27日 星期五 17:4 | 1:53 欢迎悠,测试供应商01 (供应商) 🕐 退 |
|------------------|-------------------------|---|----------|--------------|------------------|----------------------|----------------------------|
| 标段名称             | Y测试项目10                 |   |          |              | 标段编码             | JSGK20240925HW-01    |                            |
| 完成 🔜 进行中         | 未进行                     |   |          | Я            | 标时间已截止           |                      | <b>同日</b>                  |
| 发布招转<br>2024-09- | 家公告时间<br>19 16:11:45    | + |          | 查看招标公告 →     | ♥ 更正公告 → ♥ 更換联系/ | λ.                   |                            |
| 招标文件<br>2024-09- | 年9600月1月<br>19 16:20:00 |   |          | ✓ 招标文件领取     |                  |                      |                            |
| 授精<br>2024-09-   | 短时间<br>24 00:00:00      | • |          | ● 投标文件制作 →   | ⊘ 投标文件上传查看       |                      |                            |
| 开t<br>2024-09-   | 原时间<br>24 00:00:00      | • |          | ● 电子开标       |                  |                      |                            |
| (#1              | 病时间<br>斷无               | * | *<br>*** | ♥ 评标通清回题     |                  |                      |                            |
| 定                | 历时间                     |   |          | ◎ 成交結果公告查看 → | 🐼 成交通知书查看        |                      |                            |
| 服約               | ŚBIN .                  |   |          |              | 動結果              |                      |                            |

|         | Y测试项目10 |       |                                                                                                    |
|---------|---------|-------|----------------------------------------------------------------------------------------------------|
| <br>转开标 | 投标人解密   | 唱标    | 结束                                                                                                    |
| 解密      | 已结束     | Hotok | <ul> <li>公告 交统 异议</li> <li>新設示</li> <li>新設示</li> <li>新設示</li> <li>新設示</li> <li>新設示</li> <li>予約2: 开始会校校</li> </ul> |

备注:请在解密限制时间内完成解密;

# 3.3.3唱标

唱标结果公布时候,供应商可以点击唱标查看相关唱标内容

| Y测试项目3-谈判 |         |      |         |        |            |  |
|-----------|---------|------|---------|--------|------------|--|
|           |         | 等待开标 | 投标人解密   | 日本 日本  | 结束         |  |
|           |         | 公布开  | • 标 结 果 | 异处医病   | ▶ 公告 交流 异议 |  |
| 序号        | 公司名称    |      | 周       | 报价(元)  |            |  |
| 1         | 测试供应商01 |      |         |        |            |  |
| 2         | 测试供应商03 |      |         | 490000 |            |  |
| 3         | 测试供应商12 |      |         |        |            |  |
|           |         |      |         |        |            |  |

#### 3.4评标阶段流程

#### 3.4.1评标澄清回复

评标过程中专家发起评标问题澄清,指定供应商可以点击"评标澄清回复"对专家发起的澄 清进行回复。

(1)点击"评标澄清回复"按钮操作,跳出弹窗,在回复文本框中输入回复内容,有相关附件可上传,点击"回复"即可。

|      |                                |         |                              |                | 2024年09月27日 星期五 17:47:38 欢迎悠, | 測試供应商01 (供应商) 😃 退出 |
|------|--------------------------------|---------|------------------------------|----------------|-------------------------------|--------------------|
| 标段名称 | Y测试项目10                        |         |                              | 标段编码           | JSGK20240925HW-01             |                    |
| 已完成  | 进行中 🗾 未进行                      |         | 开标时                          | 间已截止           |                               | <b>同</b> 异议        |
| 2    | 发布招标公告时间<br>024-09-19 16:11:45 | •       | <ul> <li>查看招标公告 →</li> </ul> | 更正公告 🔸 🕜 更换联系人 |                               |                    |
| 2    | 招标文件领取时间<br>024-09-19 16:20:00 | •       | ✓ 招标文件领取                     |                |                               |                    |
| 2    | 投标时间<br>024-09-24 00:00:00     | ) • _ ( | ● 投标文件制作 ●                   | 投标文件上传查看       |                               |                    |
| 2    | 开标时间<br>024-09-24 00:00:00     | •       | ● 电子开标                       |                |                               |                    |
|      | 评标时间<br>智无                     | )•      | ♥ 评标澄清回复                     |                |                               |                    |
|      | 定标时间                           |         | 🚫 成交结果公告查看 🏓                 | ✔ 成交通知书查看      |                               |                    |
|      | 履约时间                           | •       | ● 合同 → ● 型約結果                |                |                               |                    |

#### 3.5定标阶段流程

#### 3.5.1成交结果公告查看

项目结束后采购人发起中标(成交)结果公告,供应商在该项目的投标操作台中,点击"成 交结果公告查看",即可查看相关信息,结果公告会在门户主页公示。

#### 3.5.2成交通知书查看

项目结束后,确定中标供应商,采购人给中标供应商发中标通知书,供应商在该项目的投标操作台中,点击"成交通知书查看",即可查看相关信息。